# <u>ПУБЛІЧНЕ АКЦІОНЕРНЕ ТОВАРИСТВО</u> <u>КОМЕРЦІЙНИЙ БАНК «ПРАВЕКС-БАНК»</u>

ІНСТРУКЦІЯ по роботі з системою ONLINE PRAVEX

#### **3MICT**

| 1. Реєстрація у ONLINE PRAVEX                | 3 |
|----------------------------------------------|---|
| 2. Робота Клієнта у ONLINE PRAVEX            | 5 |
| 3. Переказ з карти на карту (р2р перекази)18 | 3 |

## **1.** Реєстрація у ONLINE PRAVEX

- 1. На сайті банку <u>http://www.pravex.com.ua</u> за посиланнями необхідно перейти на сторінку інтернетбанкінга для фізичних осіб або одразу зайти на <u>https://online.pravex.ua</u>.
- 2. На сторінці входу у ONLINE PRAVEX необхідно натиснути кнопку «Зареєструватися»

| Ласкаво про |                              |
|-------------|------------------------------|
| Ласкаво про | сервісу управління послугами |
| Логін:      | Логін                        |
| Пароль:     | Пароль                       |
|             | Увійти                       |

3. На наступній сторінці необхідно ввести реєстраційний номер облікової картки платника податків за даними Державного реєстру фізичних осіб – платників податків та номер мобільного телефону Клієнта, а також проставити позначку «Я не робот» (або слідувати вказівкам системи для захисту вебсайтів від інтернет-ботів reCaptcha) та підтвердити ознайомлення з Правилами (у разі необхідності з Правилами можна ознайомитися за посиланням)

|                                                | INTERN THE CNHILIOTIO                               |
|------------------------------------------------|-----------------------------------------------------|
| 1692169216                                     | 156156156                                           |
| Введіть, будь-ласка,                           | персональну інформацію                              |
| Ідентифікаційний код:                          | 3238001754                                          |
| Мобільний телефон +380:                        | 508376826                                           |
| У не робот                                     | гесАРТСНА<br>иденциальность - Условия использования |
| Я підтверджую, що озн<br>обслуговування в сист | найомлений з <u>ПРАВИЛАМИ</u><br>гемі.              |
| Pe                                             | естрація                                            |
| 1676767676                                     | 16616166                                            |

📾 ПРАВЕКС-БАНК

4. При успішній реєстрації ONLINE PRAVEX видасть наступне інформаційне повідомлення

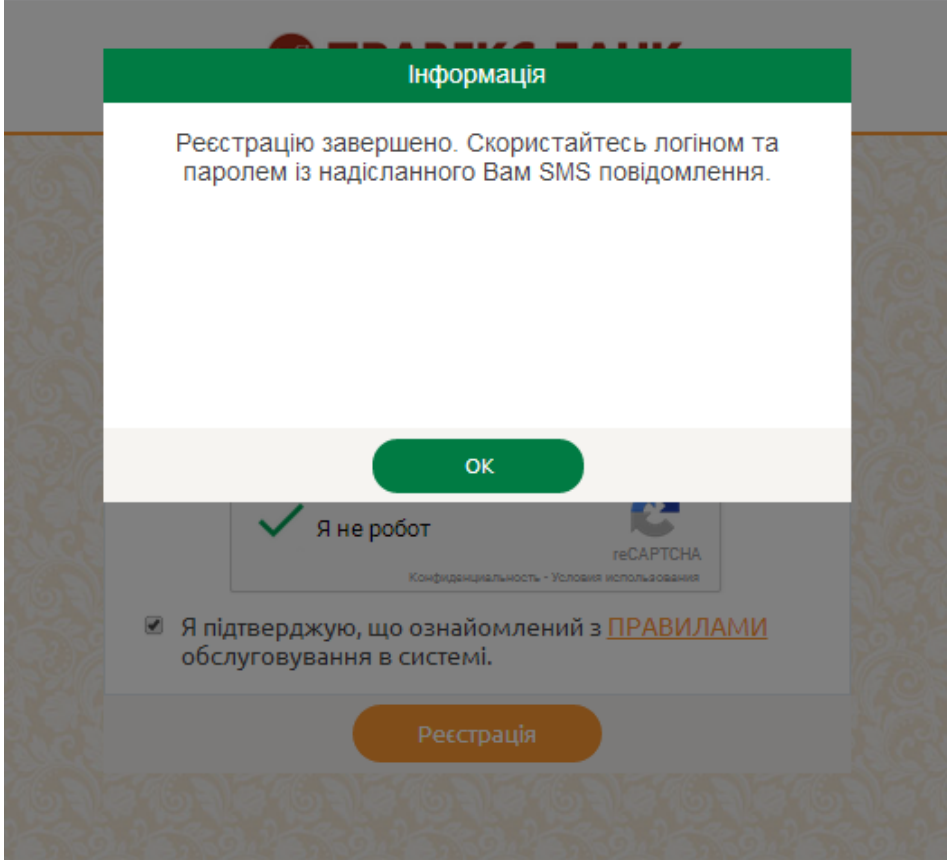

5. При неуспішній реєстрації (наприклад, номер мобільного телефону не співпадає з даними банківської системи) система видаєть помилку та інформаційне повідомлення з контактами Інформаційного центру банку.

|     | Помилка                                                                                                    |     |
|-----|----------------------------------------------------------------------------------------------------|-----|
|     | Для реєстрації просимо звертатися у відділення або<br>телефонувати на інформаційну лінію Банку 0 800 500 450<br>(безкоштовно зі стаціонарних телефонів у межах України) |     |
| 6-2 | ок                                                                                                    | 270 |
|     | <ul> <li>Я не робот</li> <li>конфиденциальность - Условия использования</li> <li>Я підтверджую, що ознайомлений з ПРАВИЛАМИ обслуговування в системі.</li> </ul>        |     |
|     | Реєстрація                                                                                                    |     |

## 2. <u>Робота Клієнта у ONLINE PRAVEX</u>

1. Для входу в ONLINE PRAVEX необхідно ввести Логін та Пароль для входу, що були надіслані на номер мобільного телефону у СМС-повідомленні при реєстрації.

| 12 |                    | <b>TIPABE</b><br><i>Lear</i> 19 | KC-BAHK                                         |
|----|--------------------|---------------------------------|-------------------------------------------------|
|    | Ласкаво просн<br>с | имо до адміні<br>ервісу управл  | стративної сторінки інтернет-<br>іння послугами |
|    | Логін:             | 100194697                       | 1                                               |
|    | Пароль:            | •••••                           |                                                 |
|    |                    | Уг                              | ыйти                                            |
|    | Зареєструє         | затися                          | Забули пароль?                                  |

- 2. Після успішньої авторизації необхідно змінити Пароль для входу. Пароль для входу має відповідати наступним вимогам:
- 2.1. складається не менше ніж з 8 символів;
- 2.2. містить символи верхнього та нижнього регістрів (наприклад, а-z, А-Z);

📾 ПРАВЕКС-БАНК

2.3. має у своєму складі цифри та службові символи, наприклад, 0-9, !@#\$%^&\*()\_+|~-=\`{}[]:";'<>?,./)

|                                                          | INTERA TO CNHIVOTO                                                         |
|----------------------------------------------------------|----------------------------------------------------------------------------|
| 4632463246                                               | 121612161216                                                               |
| Змін                                                     | на паролю                                                                  |
| Використайте, будь-ласка,<br>паролю. Довжина паролю<br>с | наведену нижче форму для зміни<br>о повинна бути не меншою за 8<br>имволів |
| Старий пароль:                                           | I                                                                          |
| Новий пароль:                                            |                                                                            |
| Підтвердіть пароль:                                      |                                                                            |
| Змін                                                     | ити пароль                                                                 |
|                                                          |                                                                            |

3. Після введення нового Паролю для входу та його підтвердження ONLINE PRAVEX видасть інформаційне повідомлення про успішність змін паролю.

| IH                          | формація |  |  |  |  |  |
|-----------------------------|----------|--|--|--|--|--|
| Ваш пароль успішно змінено. |          |  |  |  |  |  |
|                             | ок       |  |  |  |  |  |
| Новий пароль:               |          |  |  |  |  |  |
| Підтвердіть пароль:         |          |  |  |  |  |  |
|                             |          |  |  |  |  |  |
|                             |          |  |  |  |  |  |

4. Після успішної зміни Паролю для входу необхідно авторизуватись в системі з новим паролем.

| Іаскаво про | симо до адміністративної сторінки інтерн |
|-------------|------------------------------------------|
|             | сервісу управління послугами             |
| Логін:      | Логін                                    |
|             |                                          |
| Пароль:     | Пароль                                   |
|             | Vвійти                                   |

5. Головна сторінка ONLINE PRAVEX містить інформацію по рахункам/контрактам (по три з кожної групи – поточні, карткові, депозитні, кредитні).

| Поточні рахунки  |        |                                                   |      |         |                                                        |        |
|------------------|--------|---------------------------------------------------|------|---------|--------------------------------------------------------|--------|
| Карткові рахунки |        |                                                   |      |         |                                                        |        |
| Депозити         |        |                                                   |      |         |                                                        |        |
| Кредити          | ΜΟΪ ΠΟ | ТОЧНІ РАХУНКИ                                     |      | МОЇ КАР | тки                                                    |        |
| Перекази         | €      | 26200700257201                                    | 0.00 | S       | 005T2905480<br>ЗАРПЛАТНА КАРТКА СПІВРОБІТНИКА          | 14.    |
| Архів операцій   |        |                                                   |      |         |                                                        |        |
| Карта банкоматів | \$     | 26203799863993<br>Поточний рахонок Фізичної особи | 0.00 | £       | 4612 76** **** 1590<br>заргілатна картка співробітника | 5,157. |
|                  | \$     | 26205700232072<br>ПРАВЕКС РЕКОРД                  | 3.78 |         |                                                        |        |
|                  |        | УСІ РАХУНКИ                                       |      |         |                                                        |        |
|                  |        |                                                   |      |         |                                                        |        |

6. При переході в лівій частині в меню Поточні рахунки відкривається повна деталізація по усім Поточним рахункам.

|                   | K<br>N                    |                  |                    |                  | МИХАЙЛОВА ЮЛІЯ ГЕННАДІЇВ |
|-------------------|---------------------------|------------------|--------------------|------------------|--------------------------|
| Поточні рахунки   |                           |                  |                    |                  |                          |
| Карткові рахунки  |                           |                  |                    |                  |                          |
| Депозити          | РАХУНОК №: 26200700257201 |                  |                    |                  |                          |
| Кредити           | № Договору                | 26200700257201   | Остання транзакція | Сума             | 3.59                     |
| Перекази          | Валюта                    | UAH              |                    | Дата             | 04.09.2015               |
|                   | Назва                     | Правекс Рекорд   |                    | Дт/Кт            | Дт                       |
| мрльопераци       | Ставка %                  | 0%               | Виплачені %        | Сума             | 3.57                     |
| Карта банкоматів  | Періодичність виплати %   | 7 днів           |                    | Дата             | 15.05.2015               |
|                   | Залишок                   | 0.00             |                    | Детальна виписка |                          |
|                   |                           |                  |                    |                  |                          |
|                   | PAXYHOK №: 26203799863993 |                  |                    |                  |                          |
|                   | № Договору                | 26203799863993   | Остання транзакція | Сума             | 2,000.00                 |
|                   | Валюта                    | USD              |                    | Дата             | 13.12.2013               |
|                   | Назва                     | Поточний рахунок |                    | Дт/Кт            | Дт                       |
| 17:48             | Ставка %                  | Q%               | Виплачені %        | Сума             |                          |
| 18 бер 2016 р.    | Періодичність вирдати %   | не визначено     |                    | Дата             |                          |
| © 2015 pravey lia |                           | не визначено     |                    |                  |                          |

7. При натисканні кнопки «Детальна виписка» ONLINE PRAVEX запитує період формування виписки (за поточний день або шляхом обрання початкової та кінцевої дати у випадаючому календарі за вказаний період).

|                  |                           | Виписка по рахунку: 26200700                  | 0257201            |                  | Михайлова юлія геннадіївна 🗸 |
|------------------|---------------------------|-----------------------------------------------|--------------------|------------------|------------------------------|
| Поточні рахунки  |                           | Оберіть, будь-ласка, період фор<br>Поточна: 🔲 | омування           |                  |                              |
| Карткові рахунки |                           | Початкова дата:                               |                    |                  |                              |
| Депозити         | РАХУНОК №: 26200700257201 | Кінцева дата:                                 |                    |                  |                              |
| Кредити          | № Договору                | Сформувати                                    | Зідмінити закція   |                  | 3.59                         |
| Перекази         | Валюта                    | UAH                                           |                    |                  | 04.09.2015                   |
| Архів операцій   | Назва                     | Правекс Рекорд                                |                    | Дт/Кт            | Дт                           |
|                  | Ставка %                  |                                               | Виплачені %        |                  | 3.57                         |
| Карта банкоматів | Періодичність виплати %   | 7 днів                                        |                    |                  | 15.05.2015                   |
|                  | Залишок                   | 0.00                                          |                    | Детальна виписка |                              |
|                  |                           |                                               |                    |                  |                              |
|                  | РАХУНОК №: 26203799863993 |                                               |                    |                  |                              |
|                  | № Договору                | 26203799863993                                | Остання транзакція |                  | 2,000.00                     |
|                  | Валюта                    | USD                                           |                    |                  | 13.12.2013                   |
|                  | Назва                     | Поточний рахунок                              |                    | Дт/Кт            | Дт                           |
| 17:48            | Ставка %                  | 0%                                            | Виплачені %        |                  |                              |
| 18 6ep 2016 p.   | Періоличність видлати %   | не визначено                                  |                    |                  |                              |
| © 2015 pravex.ua |                           |                                               |                    | Детальна виписка |                              |

| @ r | IPABEKC-BAHK<br>Internet III Children |                           | Виписка по рахунку: 2620070                | 0257201            |                  | МИХАЙЛОВА ЮЛІЯ ГЕННАДІЇВНА 🕥 |
|-----|---------------------------------------|---------------------------|--------------------------------------------|--------------------|------------------|------------------------------|
| •   | Поточні рахунки                       |                           | Оберіть, будь-ласка, період фо<br>Поточна: | ормування          |                  |                              |
|     | Карткові рахунки                      |                           | Початкова дата:                            |                    |                  |                              |
|     | Депозити                              | PAXYHOK №: 26200700257201 | Кінцева дата:                              |                    |                  |                              |
|     | Кредити                               | № Договору                | Сформувати                                 | Відмінити закція   |                  | 3.59                         |
|     | Перекази                              | Валюта                    | UAH                                        |                    |                  | 04.09.2015                   |
|     | Архів операцій                        | Назва                     | Правекс Рекорд                             |                    |                  |                              |
|     |                                       | Ставка %                  |                                            | Виплачені %        |                  | 3.57                         |
|     | Карта банкоматів                      | Періодичність виплати %   | 7 днів                                     |                    |                  | 15.05.2015                   |
|     |                                       | Залишок                   | 0.00                                       |                    | Детальна виписка |                              |
|     |                                       |                           |                                            |                    |                  |                              |
|     |                                       | РАХУНОК №: 26203799863993 |                                            |                    |                  |                              |
|     |                                       | № Договору                | 26203799863993                             | Остання транзакція |                  | 2,000.00                     |
|     |                                       | Валюта                    | USD                                        |                    |                  | 13.12.2013                   |
|     |                                       | Назва                     | Поточний рахунок<br>фізичної особи         |                    |                  | Дт                           |
|     | 17:49<br>п'ятниця                     | Ставка %                  | 0%                                         | Виплачені %        |                  |                              |
|     | 18 бер 2016 р.                        | Періодичність виплати %   | не визначено                               |                    |                  |                              |
|     | © 2015 pravex.ua                      |                           |                                            |                    | Петальна вилиска | 1                            |

|                                     |                            | Виписка по рахунку: 26200700                  | 257201                    | C                | МИХАЙЛОВА ЮЛІЯ ГЕННАДІЇВНА 🧹 |
|-------------------------------------|----------------------------|-----------------------------------------------|---------------------------|------------------|------------------------------|
| Поточні рахунки                     |                            | Оберіть, будь-ласка, період фор<br>Поточна: 📃 | ування                    |                  |                              |
| Карткові рахунки                    |                            | Початкова дата:                               |                           |                  |                              |
| Депозити                            | PAXYHOK №: 26200700257201  | Кінцева дата: СБЕРЕЗЕНІ                       | • • • 🗰 🖷                 |                  | LACTOR TABULACUS             |
| Кредити                             | № Договору                 | Сформувати Пн Вт Ср Чт Пт (                   | 6 нд ваки                 | ія Сума          | 3.59                         |
| Перекази                            | Валюта                     | UA 1 2 3 4<br>7 8 9 10 11                     | 5 6<br>2 13               |                  | 04.09.2015                   |
| Архів операцій                      | Назва                      | Пр 14 15 16 17 18<br>0% 21 22 23 24 25 2      | 9 20<br>6 27 (10 Rayou) % |                  | Дт<br>3.57                   |
| Карта банкоматів                    | Періодичність виплати %    | 28 29 30 31<br>7 днів                         |                           |                  | 15.05.2015                   |
|                                     | Залишок                    | 0.00                                          |                           | Детальна виписка |                              |
|                                     | PAXYHOK Nº: 26203799863993 |                                               |                           |                  |                              |
|                                     | № Договору                 | 26203799863993                                | Остання транзаки          | ія Сума          | 2,000.00                     |
|                                     | Валюта                     | USD                                           |                           |                  | 13.12.2013                   |
|                                     | Назва                      | Поточний рахунок<br>фізичної особи            |                           |                  | Дт                           |
| 17:49<br>п'ятниця<br>18 бер 2016 р. | Ставка %                   |                                               | Виплачені %               |                  |                              |
| © 2015 pravex.ua                    | Періодичність виплати %    | не визначено                                  |                           | Петальна вилиска |                              |

8. Після натискання кнопки «Сформувати» ONLINE PRAVEX сформує виписку по рахунку за заданий період з можливістю збереження виписки у файл та її друку.

| 380<br>Has<br>Bxiz | 1838 ПАТКБ "ПРАВЕН<br>188а рахунку: Договір і<br>1946 сальдо: Пасив | <u>КС-БАНК"</u><br>за особовим рахунком 26205700136<br>кліснта №700136941 від 14.03.2013<br>0.00 UAH | UCKA BAHK<br>941/UAH sa n | <b>у</b><br>неріод з 18.03 | .2016 по 18.03.2016<br>Код: 298<br>л   | 12118110<br>Incr 1 Ha 1 |           |                  |
|--------------------|---------------------------------------------------------------------|----------------------------------------------------------------------------------------------------|---------------------------|----------------------------|----------------------------------------|-------------------------|-----------|------------------|
| Ne<br>n/n          | ДОКУМЕНТ<br>Дата<br>№                                               | КОРЕСПОНДЕНТ<br>МФО № рахунку Ідент.код<br>Найменування<br>Назва банку                               | СУМА<br>ДЕБЕТ<br>(грн.)   | СУМА<br>КРЕДИТ<br>(грн.)   | ПРИЗНАЧЕННЯ ПЛАТЕЖУ                    |                         |           |                  |
| Вих                | кідне сальдо: Пасив                                                 | ВСЬОГО:<br>0.00 UAH                                                                                  | 0.00                      | 0.00<br>26205700136        | 941/UAH за період з 18.03.2016 по 18.0 | 3.2016                  |           |                  |
|                    |                                                                     |                                                                                                    |                           |                            |                                        |                         | ранзакція | Сума             |
|                    |                                                                     |                                                                                                    |                           |                            |                                        |                         |           | Дата             |
|                    |                                                                     |                                                                                                    |                           |                            |                                        |                         |           | Дт/Кт            |
|                    |                                                                     |                                                                                                    |                           |                            |                                        |                         | %         | Сума             |
|                    |                                                                     |                                                                                                    |                           |                            |                                        |                         |           | Дата             |
|                    |                                                                     |                                                                                                    |                           |                            |                                        |                         |           | Детальна виписка |
|                    |                                                                     |                                                                                                    |                           |                            |                                        |                         | 1215      |                  |
|                    |                                                                     |                                                                                                    |                           |                            |                                        |                         | ранзакція | Сума             |
|                    |                                                                     |                                                                                                    |                           |                            |                                        |                         |           | Дата             |
|                    |                                                                     |                                                                                                    |                           |                            |                                        |                         |           | Дт/Кт            |
|                    |                                                                     |                                                                                                    |                           |                            |                                        |                         | %         | Сума             |
|                    |                                                                     |                                                                                                    |                           |                            |                                        |                         |           | Дата             |

9. Аналогічні дії по формуванню виписок можна провести і з Депозитними та Картковими рахунками при переході у відповідні меню Депозити або Карткові рахунки.

#### 🕮 ПРАВЕКС-БАНК МИХАЙЛОВА ЮЛІЯ ГЕННАДІЇ Поточні рахунки Депозити PAXYHOK №: 005T2905480 Кредити 005T2905480 0.00 № Договору Остання транзакція Кредитний ліміт Валюта UAH Дата закінчення 0.49 Назва Зарплатна картка співробітника Виплачені % Сума рхів операцій Дата 29.01.2016 % ставка на позитивний залишок до 6% арта банкоматів Періодичність виплати % місяць 14.62 Доступний залишок Картки по рахунку PAXYHOK №: 045T018635840 № Договору 045T018635840 Остання транзакція Кредитний ліміт 0.00 UAH Валюта Дата закінчення Назва Зарплатна картка співробітника Виплачені % Сума 102.57 Дата 29.01.2016 10% % ставка на позитивний залишок до ПРАВЕКС-БАНК 🚺 михайлова юлія геннадіївна 🧹

| Поточні рахунки            |                           |                 |                    |                  |            |
|----------------------------|---------------------------|-----------------|--------------------|------------------|------------|
| Карткові рахунки           |                           |                 |                    |                  |            |
| Депозити                   | PAXVHOK №: 26302700326159 |                 |                    |                  |            |
| Кредити                    |                           | 26302700326159  | Остання транзакція | Сума             | 12.234.13  |
| Перекази                   | Дата договору             | 14.05.2015      |                    | Дата             | 02.03.2016 |
| Архів операцій             | Дата закінчення           | 01.04.2016      |                    | Дт/Кт            | Дт         |
|                            | Валюта                    | UAH             | Виплачені %        | Сума             | 101.85     |
| Карта банкоматів           | Назва                     | Правекс Нонстоп |                    | Дата             | 02.03.2016 |
|                            | Ставка %                  | 13.5%           |                    | Детальна виписка |            |
|                            | Періодичність виплати %   | по закінченню   |                    |                  |            |
|                            | Залишок                   | 12,234.13       |                    |                  |            |
|                            |                           |                 |                    |                  |            |
|                            | РАХУНОК №: 26302700326160 |                 |                    |                  |            |
|                            | № Договору                | 26302700326160  | Остання транзакція | Сума             | 4,575.75   |
|                            | Дата договору             | 14.05.2015      |                    | Дата             | 02.03.2016 |
| 17:51                      | Дата закінчення           | 01.04.2016      |                    | Дт/Кт            | Дт         |
| и женици<br>18 бер 2016 р. | Валюта                    | USD             | Виплачені %        | Сума             | 4.27       |
| © 2015 pravex.ua           | Назва                     | Правекс Нонстоп |                    | Дата             | 02.03.2016 |

10. При переході в меню Кредити відкривається повна деталізація по усім Поточним рахункам Клієнта, при цьому замість виписки по рахунку Клієнт може сформувати графік погашення кредиту шляхом натискання на кнопку «Графік погашення».

| Поточні рахунки  |                 |                              |                             |                  |            |
|------------------|-----------------|------------------------------|-----------------------------|------------------|------------|
| Карткові рахунки |                 |                              |                             |                  |            |
| Депозити         |                 |                              |                             |                  |            |
| Кредити          |                 | 043RNCA130740001             | Залишок заборгованості      | Сима             | 81 774 49  |
| Карта банкоматів | Назва           | ФізАвтокредит (ануит. граф.) | Наступний платіж            | Сума             | 3,176.63   |
|                  | Дата видачі     | 15.03.2013                   | Construction Philade summer | Дата             | 15.04.2016 |
|                  | Дата закінчення | 15.03.2018                   |                             | Графік погашення |            |
|                  | Ставка %        | 15%                          |                             |                  |            |
|                  | Валюта          | UAH                          |                             |                  |            |
| 17:56            |                 |                              |                             |                  |            |

| II                | NTESA                        | SN SN                                  | кред<br>ПРАОLО<br>Оріснтовний | дитний догова                  | ор №043RNCA<br>Позичальн<br>шення креди | 130740001 від 15 березня 2013 р.<br>ик: Ладижець Сергій<br>Володимирович<br>ТУ |              |            |                  | Ладижець Сергі |
|-------------------|------------------------------|----------------------------------------|-------------------------------|--------------------------------|-----------------------------------------|--------------------------------------------------------------------------------|--------------|------------|------------------|----------------|
| CVM               | акредиту                     |                                        | 138.000.00                    |                                |                                         |                                                                                | <u>97.73</u> |            |                  |                |
| Bee               |                              |                                        |                               |                                |                                         |                                                                                |              |            |                  |                |
| Dan               | юта кредит                   | У                                      | гривня                        |                                |                                         |                                                                                | забор        | огованості | Сума             | 81,774.49      |
| Дата              | а отримання                  | я кредиту                              | 15 березня 2                  | 013 p.                         |                                         |                                                                                | ă a a a      | where      | Contra           | 2 176 62       |
| Дата              | а погашення                  | я кредиту                              | 15 березня 2                  | 018 p.                         |                                         |                                                                                | и плат       | IDK.       | Сума             | 2,176.63       |
| Bind              | откова ста                   | вка:                                   |                               |                                |                                         |                                                                                |              |            | Дата             | 15.04.201      |
| Д<br>15.0<br>01.1 | ic 3 % 1<br>3.2013<br>1.2013 | ставка М<br>13.50<br>15.00             | аржа Інд                      | декс                           |                                         |                                                                                |              |            | Графік погашення |                |
|                   |                              | Сума                                   | Погашения                     | Втому                          | числі:                                  | Illovice                                                                       |              |            |                  |                |
| NR                | Дата<br>платежу              | платежу за<br>розрахунко<br>вий період | основної<br>суми<br>кредиту   | Погашення<br>суми<br>відсотків | комісія за<br>видачу<br>кредиту         | чна<br>комісія                                                                 |              |            |                  |                |
|                   | 15.03.2013                   | x                                      | x                             | x                              | 0.00                                    | 0                                                                              |              |            |                  |                |
| 1                 | 15.04.2016                   | 3,176.63                               | 2,278.08                      | 898.55                         | ×                                       | x                                                                              |              |            |                  |                |
| 2                 | 15.05.2016                   | 3,176.63                               | 2,335.08                      | 841.55                         | x                                       | x                                                                              |              |            |                  |                |
| 3                 | 15.06.2016                   | 3,176.63                               | 2,336.69                      | 839.94                         | X                                       | ×                                                                              |              |            |                  |                |
| 4                 | 15.07.2016                   | 3,176.63                               | 2,392.52                      | 784.11                         | ×                                       | x                                                                              |              |            |                  |                |
| 5                 | 15.08.2016                   | 3,176.63                               | 2,396.78                      | 779.85                         | X                                       | x                                                                              |              |            |                  |                |
| 6                 | 15.09.2016                   | 3,176.63                               | 2,427.23                      | 749.40                         | x                                       | x                                                                              |              |            |                  |                |
| 7                 | 15.10.2016                   | 3,176.63                               | 2,481.24                      | 695.39                         | ×                                       | x                                                                              |              |            |                  |                |
| 8                 | 15.11.2016                   | 3,176.63                               | 2,489.59                      | 687.04                         | x                                       | x                                                                              |              |            |                  |                |
| 0                 | 15.12.2016                   | 3,176.63                               | 2,542.36                      | 634.27                         | X                                       | x                                                                              |              |            |                  |                |

11. Для пошуку банкомату необхідно перейти в меню Карта банкоматів.

|                                            | De des des ser        | <u></u>      | 1                                          | Q 🔂 🔳                                               |
|--------------------------------------------|-----------------------|--------------|--------------------------------------------|-----------------------------------------------------|
| tmiocator.stage.n-art.it/atmiocator/public | /index/form           |              | Онлайн видео уроки 🔮 Coursera - Free Onlin | C Oracle BI Publisher D Business On-line Monitor >> |
| Intesa                                     | Sanpaolo Group ATM Lo | ocator       |                                            | михайлова юлія геннадіївна 🚽                        |
| 🞗 Кядом с вами                             | Q Поиск               | Выбрать язык |                                            |                                                     |
| иск                                        |                       |              |                                            |                                                     |
| PLIGADUTE CTDOLL                           |                       |              | CARTARIA RUAR                              |                                                     |
| Выберите                                   |                       |              |                                            |                                                     |
| Выберите город                             |                       |              |                                            | Damer                                               |
|                                            |                       | V            |                                            | Пошук                                               |
| Выберите улицу                             |                       |              | Сума транзакції                            | Статус                                              |
|                                            |                       |              | 1,000.00<br>3.00                           | Чекає підтвердження                                 |
| Расширенные фильтры                        |                       |              |                                            | 10 25 50 100                                        |
| 🗌 24 часа                                  |                       |              |                                            |                                                     |
| Информация о балансе                       |                       |              | NOT CONCERNATE CONCER                      |                                                     |
| Прием наличных                             |                       |              | 615615615615                               |                                                     |
| Выдача наличных                            |                       |              | E. 2 E. 2 E. 2 E. 2                        |                                                     |
| Круглосуточное обслуживание сч             | етов                  |              | Tel A al A al A al A                       |                                                     |
|                                            |                       |              | Active Constrained                         |                                                     |
|                                            | НАЙТИ                 |              |                                            |                                                     |
|                                            |                       |              | Selfin Selfin Selfin Selfin                |                                                     |

12. Для зміни налаштувать ONLINE PRAVEX необхідно у правому верхньому куті натиснути на ПІБ та обрати з випадаючого списку Налаштування.

| Поточні рахунки  |                                                   |      |         |                                                       | Вийти |
|------------------|---------------------------------------------------|------|---------|-------------------------------------------------------|-------|
| Карткові рахунки |                                                   |      |         |                                                       |       |
| Депозити         |                                                   |      |         |                                                       |       |
| Кредити          | ІЇ ПОТОЧНІ РАХУНКИ                                |      | МОЇ КАР | ТКИ                                                   |       |
| Перекази         | 26200700257201                                    | 0.00 | €       | 005T2905480<br>ЗАРПЛАТНА КАРТКА СПІВРОБІТНИКА         | 14    |
| Архів операцій   |                                                   |      |         |                                                       |       |
| Карта банкоматів | 26203799863993<br>поточний рахонок екзичної осови | 0.00 | €       | 4612 76** **** 1590<br>зарплатна картка співробітника | 5,157 |
| ę                | 26205700232072<br>ПРАВЕКС РЕКОРД                  | 3.78 |         |                                                       |       |
|                  | УСІ РАХУНКИ                                       |      |         |                                                       |       |

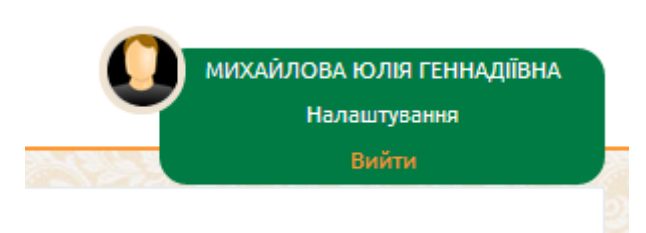

13. В налаштуваннях можливо змінити мову інтерфейсу шляхом обрання із запропонованих у випадаючому списку Мова інтерфейсу та зберегти зміни. Також при натисканні кнопки «Змінити пароль» можна змінити Пароль для входу (дії аналогічні зміни паролю при першому вході).

| Дата створення:    | Дата останнього входу: |
|--------------------|------------------------|
| 4.08.2014 17:02:28 | 18.03.2016 18:09:52    |
| E-Mail:            | Телефон:               |
|                    | 380503834412           |
| Дата зміни паролю: | Мова інтерфейсу:       |
| 9.01.2016 18:58:04 | Українська             |
| Змінити паполь     | Зберітти               |

14. Для здійснення переказів з картки ПРАВЕКС-БАНКУ на картку необхіно перейти в меню Перекази та слідувати алгоритму заповнення форми переказу. Обрати пункт «Моя картка».

|            | Переказ з картки на кар                                                                    | тку                  |
|------------|--------------------------------------------------------------------------------------------|----------------------|
| <b>1</b> ° | Оберіть картку відправлен<br>Оберіть картка                                                | ня:                  |
|            | Номер картки<br>0000 0000 0000 0000<br>Термін дії СVV<br>00 / 00 ммут 000                  |                      |
| <b>2</b>   | Оберіть номер картки отри <ul> <li>Моя картка  <ul> <li>Інша картка</li> </ul> </li> </ul> | мувача:              |
|            | Номер картки<br>0000 0000 0000 0000                                                        |                      |
| 3 -        | Сума транзакції                                                                            | Комісія              |
|            | 10                                                                                         | 5<br>Тариф- 5,00 арм |

|     | Переказ з картки на картку       |
|-----|----------------------------------|
| 1   | Сума переказу                    |
|     | UAH                              |
|     | Оберіть картку відправлення:     |
|     | Номер картки                     |
| ∠ º | Оберіть Вашу картку 🗸            |
|     | CVV                              |
|     | 2000                             |
|     |                                  |
|     | Оберіть номер картки отримувача: |
|     | ● Моя картка ○ Інша картка       |
| J   | Оберіть Вашу картку 🖌            |
|     |                                  |
|     | Переказати                       |

15. Заповнити суму переказу, яка не повинна перевищувати встановлений ліміт для таких операцій, обрати із випадаючого списку картку, з якої буде здійснено переказ коштів, ввести CVV2 обраної картки. Далі обрати із випадаючого списку картку, на яку буде здійснюватись переказ коштів, у разі якщо це Ваша картка емітована Правекс-Банком, або поставити маркер «Інша картка» і ввести номер картки вручну, у разі якщо картка, на яку здійснюється переказ коштів не Ваша, емітована Правекс Банком або іншим банком. Після цього необхідно натиснути кнопку «Переказати»

|            | Переказ з картки на картку                                    |
|------------|---------------------------------------------------------------|
| <b>1</b> ° | Сума переказу<br>10000.00 UAH<br>Оберіть картку відправлення: |
|            | Номер картки                                                  |
| 20         | 4612 76** **** 1590   UAH 🗸                                   |
|            | CVV                                                           |
|            | Оберіть номер картки отримувача:                              |
| <b>く</b>   | Моя картка      Інша картка                                   |
| J _        | 4612 76** **** 1590   UAH 🗸                                   |
|            | Переказати                                                    |

16. У разі якщо ліміт суми переказу перевищено ONLINE PRAVEX видасть інформаційне повідомлення про таке перевищення та поверне у вікно введення реквізитів переказу.

|     |                   | Помилка                                          |
|-----|-------------------|--------------------------------------------------|
|     | Перевищена максим | альна сума переказу, що складає:<br>1 001,00 UAH |
|     |                   | ок                                               |
|     |                   | 10000.00 UAH                                     |
|     |                   | Оберіть картку відправлення:                     |
|     | 2                 | Номер картки                                     |
| 9   |                   | 4612 76** **** 1590   UAH                        |
| 100 |                   |                                                  |
|     |                   |                                                  |
|     |                   | Оберіть номер картки отримувача:                 |
|     | 2                 | ● Моя картка ○ Інша картка                       |
| 8   | 0                 | 4612 76** **** 1590   UAH 🗸                      |
|     |                   |                                                  |

17. Якщо сума переказу не перевищує ліміт, то на номер мобільного телефону буде відправлено СМСповідомлення з кодом підтвердження, який необхідно ввести у поле «SMS код підтвердження», яке з'явиться одразу після натискання кнопки «Переказати».

Перед натисканням кнопки «Продовжити» необхідно повторно перевірити реквізити переказу.

У разі необхідності змінити реквізити платежу необхідно натиснути кнопку «Змінити».

|            | Переказ з картки на картку                             |                  |
|------------|--------------------------------------------------------|------------------|
| <b>1</b> ° | Сума переказу<br>1000.00 UAH                           |                  |
| 2 •        | <b>Переказ з картки</b><br>4612 76** **** 1590   UAH   | ~                |
| <b>ス</b> 。 | Перерахування на картку<br>4612 76** **** 1590   UAH   | ~                |
|            | Введіть код підтвердження:<br>SMS код підтвердження №9 | Комісія          |
| 4 °        |                                                        | 3.00<br>3,00 грн |

13 ІНСТРУКЦІЯ по роботі з системою ONLINE PRAVEX

|            | Переказ з картки на картку                                       | 2                      |
|------------|------------------------------------------------------------------|------------------------|
| <b>1</b> ° | Сума переказу<br>1000.00 UAH                                     |                        |
| <b>2</b> ° | <b>Переказ з картки</b><br>4612 76** **** 1590   UAH             | ~                      |
| 3 °        | <b>Перерахування на картку</b><br>4612 76** **** 1590   UAH      | ~                      |
| 4 0        | Введіть код підтвердження:<br>SMS код підтвердження №9<br>216672 | Комісія<br>3.00        |
| Змін       |                                                                  | 3,00 арн<br>Продовжити |

18. Після здійснення переказу система ONLINE PRAVEX видасть наступне інформаційне повідомлення

|                                                                                         | ACCMUM REFERE AN A BAC                                                                                                    |
|-----------------------------------------------------------------------------------------|----------------------------------------------------------------------------------------------------|
| ок<br>Переказ з картки<br>4052 47** **** 4663   UAH                                     | ~                                                                                                    |
| Перерахування на картку<br>MasterCard 5168 7556 3375 4300<br>Введіть код підтвердження: |                                                                                                    |
| SMS код підтвердження №9<br>639594                                                      | Комісія<br>5.50<br>0,50% + 5.00 грн.                                                                                                    |
|                                                                                         | ОК         0.4.1           Переказ з картки         4052 47** **** 4663   UAH           Иоберахування на картку         МаsterCard         5168 7556 3375 4300           Введіть код підтвердження №9         639594 |

19. Для перегляду здійснених операцій, їх статусу та для повтору операції без вводу основних реквізитів платежу необхідно перейти в меню Архів операцій.

| Поточні рахунки  |          |                        |                                      |                                               |                  |                     |
|------------------|----------|------------------------|--------------------------------------|-----------------------------------------------|------------------|---------------------|
| Карткові рахунки |          |                        |                                      |                                               |                  |                     |
| Депозити         | APXIB OF | ТЕРАЦІЙ                |                                      |                                               |                  |                     |
| Кредити          | Початков | за дата: Кінцева дата: |                                      |                                               |                  |                     |
| Перекази         | 11.03.2  | 2016 18.03.2016        | Показати                             |                                               |                  | Пошук               |
| Архів операцій   | 2        | Дата                   | Рахунок списання                     | Опис транзакції                               | Сума транзакції  | Статус              |
| Карта банкоматів | €        | 18:02<br>18:03:2016    | 4612 76** **** 1590<br>045T018635840 | Переказ на власну картку<br>4612 76***** 1590 | 1,000.00<br>3.00 | Чекає підтвердження |
|                  | 2        |                        |                                      |                                               |                  | 10 25 5             |

20. Для здійснення переказів з картки іншого банку України, окрім ПРАВЕКС-БАНК на картку ПРАВЕКС-БАНК або іншого Банку необхіно перейти в меню Перекази та слідувати алгоритму заповнення форми переказу. Обрати пункт «Інша картка».

|            | Переказ з картки на картку                                                                       |                                  |
|------------|--------------------------------------------------------------------------------------------------|----------------------------------|
| <b>1</b> ° | Оберіть картку відправлення:<br>Моя картка                                                       |                                  |
|            | Номер картки<br>0000 0000 0000 0000<br>Термін дії СVV<br>00 / 00 митт 000                        |                                  |
| 20         | Оберіть номер картки отримувал<br>Моя картка  Нима картка<br>Номер картки<br>0000 0000 0000 0000 | ча:                              |
| 3 °        | Сума транзакції<br>10                                                                            | Комісія<br>5<br>7apudp- 8.00 epr |

- 21. Внести номер карти, з якої буде здійснюватися переказ.
- 22. Заповнити суму переказу, яка не повинна перевищувати встановлений ліміт для таких операцій, ввести CVV2 та термін дії. Далі обрати із випадаючого списку картку, на яку буде здійснюватись переказ коштів, у разі якщо це Ваша картка емітована Правекс-Банком, або поставити маркер «Інша картка» і ввести номер картки вручну, у разі якщо картка, на яку здійснюється переказ коштів не Ваша, емітована Правекс Банком або іншим банком. Після цього необхідно натиснути кнопку «Переказати»

|            | Переказ з картки на картку                 |                       |
|------------|--------------------------------------------|-----------------------|
| <b>1</b> ° | Оберіть картку відправлення:<br>Моя картка |                       |
|            | Номер картки<br>0000 0000 0000 0000        |                       |
|            | Термін дії СVV<br>00 / 00 ммлуу 000        |                       |
| 2          | Оберіть номер картки отриму<br>Моя картка  | aa4a:                 |
|            | 4999 99** **** 0011   UAH                  | ÷                     |
| 30         | Сума транзакції                            | Комісія               |
|            | 10                                         | 5<br>Тариф - 5,00 грн |
|            |                                            | Разом: 15 грн.        |
|            | Disease                                    |                       |

23. У разі якщо ліміт суми переказу перевищено ONLINE PRAVEX видасть інформаційне повідомлення про таке перевищення та поверне у вікно введення реквізитів переказу.

|   |                  | Помилка                                            |  |
|---|------------------|----------------------------------------------------|--|
|   | Перевищена макси | імальна сума переказу, що складає:<br>1 001,00 UAH |  |
| 2 |                  | ок                                                 |  |
|   |                  | 10000.00 UAH                                       |  |
|   |                  | Оберіть картку відправлення:                       |  |
| 2 | 0                | Номер картки                                       |  |
|   | ୍ୟ               | 4612 76** **** 1590   UAH 🗸                        |  |
|   |                  | cw                                                 |  |
| 3 |                  |                                                    |  |
| 6 |                  |                                                    |  |
|   |                  | Оберіть номер картки отримувача:                   |  |
| 3 | 2                | ⊛ Моя картка ⊙ Інша картка                         |  |
| 8 | J V              | 4612 76** **** 1590   UAH ~                        |  |
| 2 |                  |                                                    |  |
|   |                  |                                                    |  |
|   |                  |                                                    |  |

24. Якщо сума переказу не перевищує ліміт, то на номер мобільного телефону буде відправлено СМСповідомлення з кодом підтвердження, який необхідно ввести у поле «SMS код підтвердження», яке з'явиться одразу після натискання кнопки «Переказати».

Перед натисканням кнопки «Продовжити» необхідно повторно перевірити реквізити переказу.

У разі необхідності змінити реквізити платежу необхідно натиснути кнопку «Змінити».

25. Після здійснення переказу система ONLINE PRAVEX видасть наступне інформаційне повідомлення

| li I       | формація                                      |                                                                                                    |                        |
|------------|-----------------------------------------------|----------------------------------------------------------------------------------------------------|------------------------|
| Переказ    | успішно виконано                              | Алассиния переал д<br>Таласородни и переал д<br>Таласородни и переал д<br>Тал | AR BAC<br>KETCM<br>JAW |
|            | ок                                            |                                                                                                    |                        |
| <b>2</b> ° | Переказ з картки<br>4052 47** **** 4663   UAH | ~                                                                                                    |                        |
|            | Перерахування на картку                       |                                                                                                    |                        |
| 3 ்        | MasterCard 5168 7556 3375                     | 4300                                                                                                    |                        |
|            | Введіть код підтвердження:                    |                                                                                                    |                        |
|            | SMS код підтвердження №9                      | Комісія                                                                                                    |                        |
| <b>4</b> ° | 639594                                        | 5.50<br>0,50% + 5,00 грн.                                                                                                    |                        |
|            |                                               |                                                                                                    |                        |
|            |                                               |                                                                                                    |                        |

Переказ з карти на карту (р2р перекази)

- 26. Для здійснення переказу необхідно перейти за посилання <u>https://p2p.pravex.com</u> або на сайті банку у розділі «Приватним особам» «Безкоштовне Поповнення "La Famiglia".
- 27. Слідувати алгоритму заповнення форми переказу.

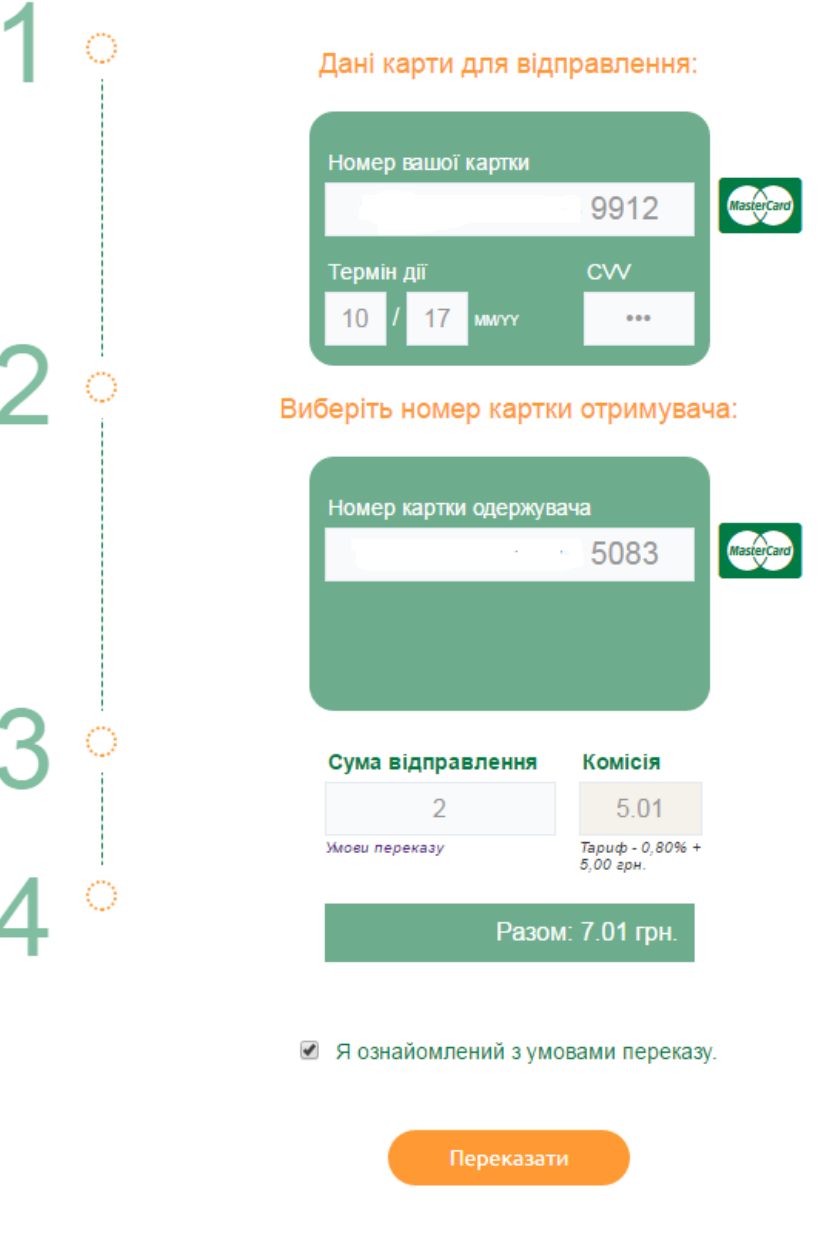

- 28. Після цього необхідно натиснути кнопку «Переказати». Натискаючи «Переказати» клієнт погоджується з умовами оферти.
- 29. Натиснувши на «Умови переказу» Клієнт може ознайомитися з тарифами та лімітами на операції переказів з карт та на оперції в інтернет-банкінгу.
- 30. Натиснувши «Оферта» Клієнт може ознайомитися з офертою.
- 31. У разі якщо ліміт суми переказу перевищено ONLINE PRAVEX видасть інформаційне повідомлення про таке перевищення та поверне у вікно введення реквізитів переказу.

|   |                   | Помилка                                          |
|---|-------------------|--------------------------------------------------|
|   | Перевищена максим | альна сума переказу, що складає:<br>1 001,00 UAH |
| 3 |                   | ок                                               |
|   | <u> </u>          | 10000.00 UAH                                     |
|   |                   | Оберіть картку відправлення:                     |
| 3 |                   | Номер картки                                     |
| 8 | 20                | 4612 76** **** 1590   UAH 🗸                      |
|   |                   | cw                                               |
|   |                   |                                                  |
| 8 |                   | 200                                              |
|   |                   | Оберіть номер картки отримувача:                 |
| 3 | 2                 | 🖲 Моя картка 🔘 Інша картка                       |
|   | 0                 | 4612 76** **** 1590   UAH                        |
|   |                   |                                                  |

32. Якщо сума переказу не перевищує ліміт, то на номер мобільного телефону буде відправлено СМСповідомлення з кодом підтвердження, який необхідно ввести у поле «SMS код підтвердження», яке з'явиться одразу після натискання кнопки «Переказати».

Перед натисканням кнопки «Продовжити» необхідно повторно перевірити реквізити переказу.

У разі необхідності змінити реквізити платежу необхідно натиснути кнопку «Змінити».

33. Після здійснення переказу система ONLINE PRAVEX видасть наступне інформаційне повідомлення

| li li                                  | формація                                      |                                                                                                    |  |
|----------------------------------------|-----------------------------------------------|----------------------------------------------------------------------------------------------------|--|
| Переказ                                | успішно виконано                              | HACKMANNA REDEBAR (AND BACK<br>BALLOP OR CHANNA BACK (AND BACK)<br>BALLOP OR CHANNA BACK (AND BACK)<br>BALLO |  |
|                                        | ок                                            |                                                                                                    |  |
| <b>2</b> °                             | Переказ з картки<br>4052 47** **** 4663   UAH | ~                                                                                                    |  |
|                                        | Перерахування на картку                       |                                                                                                    |  |
| 3 ి                                    | MasterCard 5168 7556 337                      | 5 4300                                                                                                    |  |
|                                        | Введіть код підтвердження:                    |                                                                                                    |  |
|                                        | SMS код підтвердження №9                      | Комісія                                                                                                    |  |
| <b>4</b> °                             | 639094                                        | 5.5U<br>0,50% + 5,00 грн.                                                                                                    |  |
|                                        |                                               |                                                                                                    |  |
| 1 (Безиошторно по Україні зі станіонаг | uuv Tenedouin)                                |                                                                                                    |  |